## **Problem Statement**

The Scan button in Chrome Browser remains disabled

## **Problem Description**

You are using the **Chrome browser** on a Windows computer to access NJCountyRecording.com You in the document Image tab that shows options to scan or upload the document You **installed the Kofax Web capture Service** program and refreshed the page as per the prompts The **Scan button is not getting enabled**. You are unable to scan.

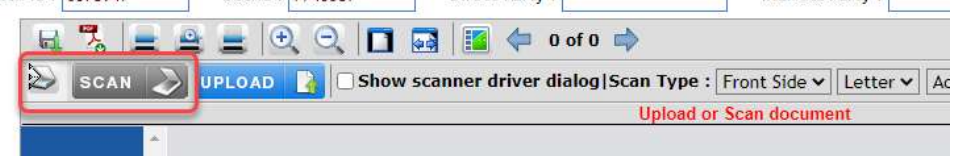

## **Problem Resolution**

Close all Chrome browser windows Open Chrome again Copy and paste below line in the address bar. Press enter key chrome://flags/#allow-insecure-localhost Chrome will display the setting as shown below Change the setting from "Disabled" to "Enabled" Click on the "Relaunch" button that shows up at the bottom Close all Chrome browser Windows

Open NJCountyRecording.com. Log Back in and try scanning.

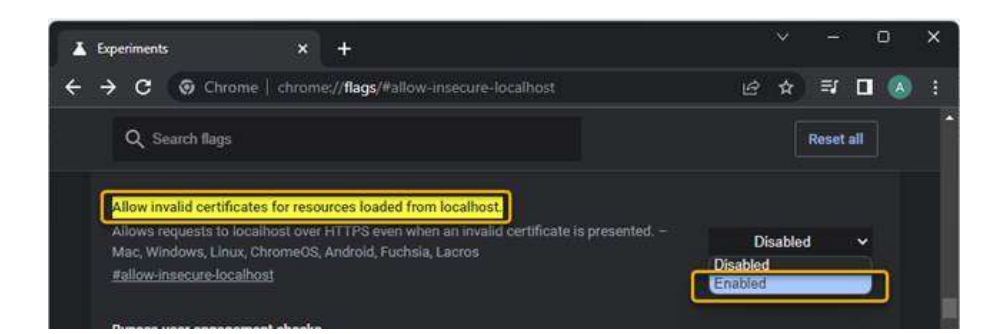

<u>Note</u>: If you use the Edge Browser and experience the same issue then follow the same steps in the Browser.